# Word

## Практическая работа № 3

Цель работы: Изучение приёмов работы с объектами.

### Ход работы:

1. Рисование в документе. Панель Рисование редактора. Знакомство с инструментами, возможность выбора типа линии, вставка рамки текста, установка для нее типа линии и заполнения.

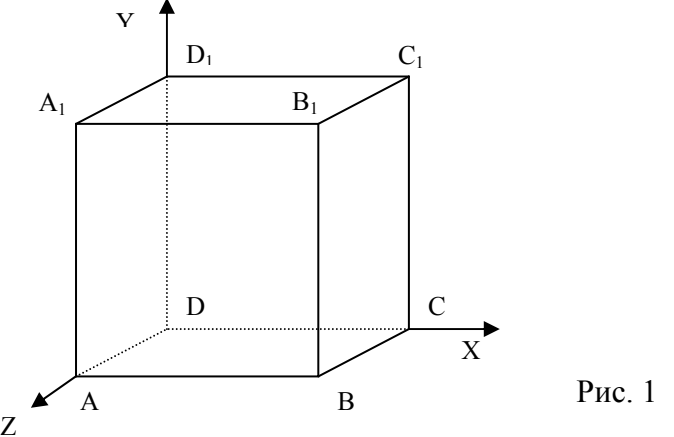

Начертить параллелепипед (рис.1)

Прежде, чем приступить к выполнению задания, тчательно проанализируйте порядок построения. Из каких геометрических фигур можно составиь этот параллелепипед?

1. Вывести панель инструментов Рисование (Вид | Панели инструментов | Рисование)

2. Нарисовать прямоугольник АВВ<sub>1</sub>А<sub>1</sub>.

3. Провести одну из наклонных линий, например, A<sub>1</sub>D<sub>1</sub>.

4. Скопировать A<sub>1</sub>D<sub>1</sub> и вставить три раза BC, B<sub>1</sub>C<sub>1</sub>и AD.

5. Провести линии  $CC_1$ ,  $DD_1$ , DC, и  $D_1C_1$ .

6. Выделяя соответствующие отрезки, выбрать Тип штриха - пунктирный

7. Дорисовать координатные оси, выбрав инструмент Стрелка.

8. Для того, чтобы расположить обозначения вершин в нужном месте, включите кнопку **Надпись** расположите ее в нужном месте и растяните рамку до нужных размеров.

9. Нажав кнопку Цвет лини 🗾 🧹 (рамка должна быть выделена), выберите в

предлагаемой палитре Нет линий, аналогично Цвет заливки - Нет заливки. Рамка 🖄 - стала прозрачной и в ней можно помещать текст (обозначение вершины)

10. Выделите рамку, скопируйте ее и вставьте 10 раз (перед вставкой снимите выделение с исходной рамки)

11. Представьте чертеж в виде единого объекта. С помощью кнопки растяните пунктирную рамку вокруг всего рисунка (выделите рисунок) и нажмите кнопку Действия Группировать.

===

2. Вставка картинки из коллекции клипов в документ и размещение поверх нее текста.

#### Подготовьте образец приглашения.

- Вставьте рисунок в документ (Вставка | Рисунок | Картинки или нажмите на кнопку Добавить картинку в панели инструментов Рисование)
- Измените пропорции и размер рисунка (аналогмчно предыдущему заданию)
- Растаните поверх рисунка рамку текста и наберите произвольный текст приглашения.

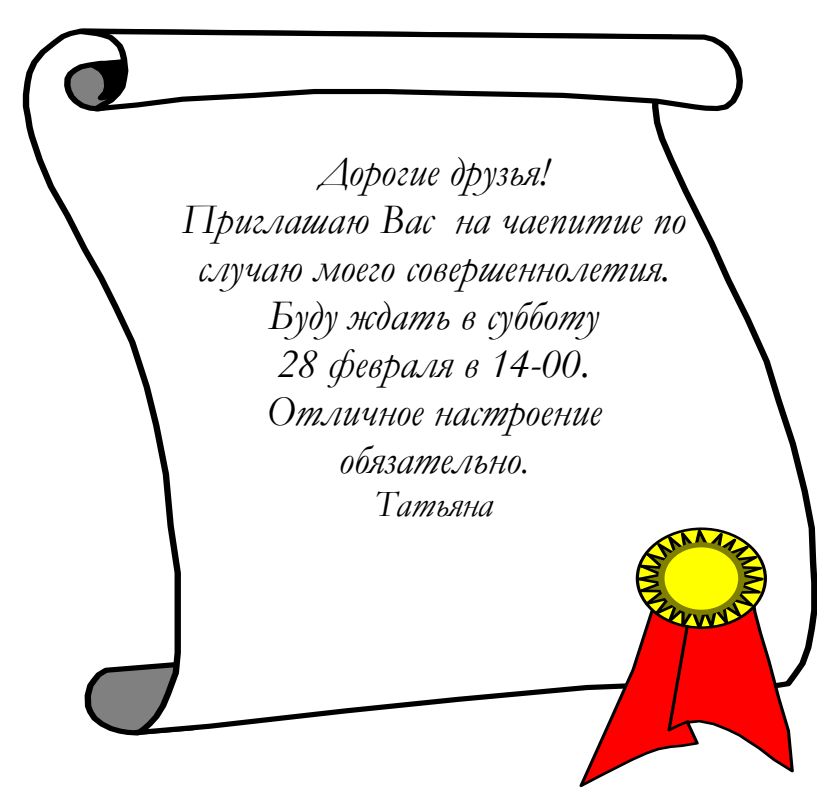

**3.** Применение текстовых эффектов к оформлению при помощи вставки объектов WordArt.

#### Подготовьте образец печати организации.

- Вставьте объект WordArt в документ (Вставка | Рисунок | объект WordArt). Выберите нужный стиль надписи.
- Набирая в окне ввода текста WordArt фразу, которую вы хотите оформить стилем "по кругу", не забудьте в конце текста поставить пробел.
- Выделите объект, и на панели инструментов WordArt нажмите кнопку Форма WordArt. Выберите нужную форму.
- Рисунок вставьте из коллекции клипов и, поместив его в рамку текста, расположите в центре круга.

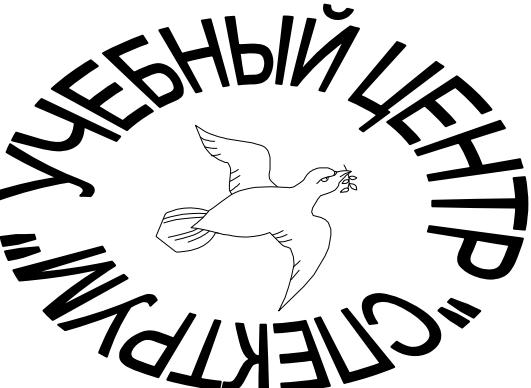